## **Adding Titles to Destiny**

- 1. Destiny > Catalog > Number tab
- 2. Make sure it says **ISBN** in the **FIND** box.
- 3. Change Look in from your school to Prince George's County Public Schools

| 200 C            | Applegrove Elementary | <u>k</u>                                                  | Site Administrator Logout   Help 🛕 🚺  |
|------------------|-----------------------|-----------------------------------------------------------|---------------------------------------|
|                  | Home Catalog          | Circulation Back Office My Info                           |                                       |
|                  | Library Search        |                                                           |                                       |
| Library Search   | J                     |                                                           | How do I 🤶                            |
| WebPath Express  |                       | Basic Power Visual Categorie:                             | s <b>Number</b> Barcode Brief Records |
| Standards Search |                       |                                                           | My Searches                           |
| Resource Lists   |                       |                                                           |                                       |
| Export Titles    |                       | Find ISBN The Y                                           | Gol                                   |
| Update Titles    |                       |                                                           |                                       |
| Update Copies    |                       | Look in Prince George's County Public Schools 🗙           |                                       |
| Search Setup     |                       |                                                           |                                       |
|                  |                       |                                                           |                                       |
|                  | e                     | 2002-2007 Follett Software Company 10/11/2007 1:47 PM EDT |                                       |

4. Type in the ISBN or scan it. (If you get multiple hits, click on the title of the best record, or the one with the most copies in the system...) Hit Go!

| 5. | Click on | ADD | COPIES |
|----|----------|-----|--------|
|    |          |     |        |

| 22               | Applegrove Elementary Site Administrator                                        | r Logout)   Help 🛕 🚺 |
|------------------|---------------------------------------------------------------------------------|----------------------|
|                  | Home Catalog Circulation Back Office My Info                                    |                      |
|                  | Library Search > "Small steps"                                                  |                      |
| Library Search   |                                                                                 | How do I ?           |
| WebPath Express  | Fitle Details MARC View                                                         | V Copies             |
| Standards Search | INNE SAFNAR E Small steps                                                       | Add Copies           |
| Resource Lists   | Addres to Note at Decision MUS Louis Sachar.                                    |                      |
| Export Titles    | There are no local copies of this title.                                        |                      |
| Update Titles    | 42 of 44 copies are available off-site. See all                                 | Site Subjects        |
| Update Copies    | Three years after being released from Camp Green Lake, Armpit is trying hard to |                      |
| Search Secup     | make some easy money scalping concert tickets, Armpit reluctantly goes along.   | Hold It!             |
|                  | FIC SAC                                                                         |                      |
|                  | Selected List: My Personal List Mdd to this List                                |                      |
|                  | Publication Info   Explore!   Additional Info   Awards                          |                      |
|                  | Publication Info                                                                |                      |

- 6. Type in your Barcode Number. It should start with 3xxxx99------. (Don't worry; if you pick a number that is on another book, it'll tell you.)
- 7. Type in the call number. Destiny puts in the Dewey number assigned by the Library of Congress.
  - Remove brackets from [E] or [FIC].

- Change [B] to 921.
- If it's a long decimal number, we truncate at the first break, either a / or a '.
- Add the first three letters of the author's last name.
- Remember, policies for assigning call number, including prefixes, are in the Process Guide for School Library Media Centers, p. 23-24
- 8. Add purchase price. Average price of a Fiction, Biography, or E book is \$20; average price of a non-fiction book is \$25.00.
- 9. Select Circulation Type according to the directions for Copy Profile direction in the Process Manual, p. 23.
- 10. Add any notes or categories you wish.

| 200              | Applegrove Elementary                       |                                                          |                                | Site Administrator Logout   Help 🦺 🚺 |                          |
|------------------|---------------------------------------------|----------------------------------------------------------|--------------------------------|--------------------------------------|--------------------------|
| 100              | Home Catalog Circ                           | culation   Back Office                                   | My Info                        |                                      |                          |
|                  | Library Search > "Small steps" > Add Copies |                                                          |                                |                                      |                          |
| Library Search   | J                                           |                                                          |                                |                                      | How do I 🤶               |
| WebPath Express  |                                             | Small sten                                               | c                              |                                      |                          |
| Standards Search | Author S                                    | Author Sachar, Louis, 1954- Call Number from Title [Fic] |                                |                                      | Save Copies              |
| Resource Lists   | Status                                      | Available 🔽 🖓                                            |                                |                                      | Print labels             |
| Export Titles    | *Number of copies                           | 1                                                        |                                |                                      |                          |
| Update Titles    | Starting Barcode                            |                                                          | type in the next availabl      | e 14 digit barcode                   |                          |
| Update Copies    |                                             | [Follett Classic]                                        | ]                              |                                      |                          |
| Search Setup     |                                             | ○ Assign next barcode                                    |                                |                                      |                          |
|                  | *Call Number                                | [Fic]                                                    | type in the cal                | number                               |                          |
|                  | Purchase Price                              | ?                                                        | Put in the price               |                                      |                          |
|                  | Circulation Type                            | Regular 🛛 🖌 🖓 Se                                         | lect the circulation type of y | our material                         |                          |
|                  | Date Acquired                               | 10/11/2007                                               |                                |                                      |                          |
|                  | * = Required Field                          |                                                          |                                |                                      |                          |
|                  | Categories 🖓                                |                                                          |                                | 💾 Update                             | Select a category        |
|                  | Notes 🖓                                     |                                                          |                                | Add Note                             | Add a note to your local |
|                  |                                             | There are no notes for this copy                         |                                |                                      | copy if needed           |
|                  | Volume, Issue, etc. 🔅                       | Description                                              | Number                         | _                                    |                          |
|                  |                                             | 1)                                                       |                                | ]                                    |                          |
|                  |                                             | 2)                                                       |                                | ]                                    |                          |
|                  |                                             | 3)                                                       |                                | ]                                    |                          |
|                  | Copy Number                                 |                                                          |                                |                                      |                          |
|                  | Sublocation                                 | Undefined 💙 🛛 Oth                                        | ier                            |                                      |                          |
|                  | Vendor                                      | Undefined 💙 🛛 Oth                                        | ier                            |                                      |                          |
|                  | Funding Source                              | Undefined 💙 🛛 Oth                                        | ier                            |                                      |                          |
|                  |                                             |                                                          |                                |                                      |                          |
|                  | ©2002-2                                     | 007 Follett Software Company                             | 10/11/2007 4:14 PM EDT         |                                      |                          |

11. Click on Save Copies.